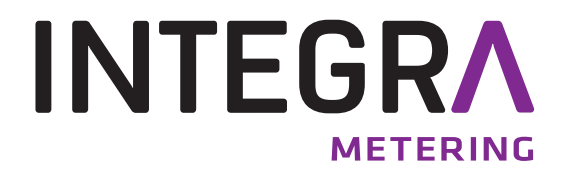

Installation du pilote

**M-Bus Mini-Master** 

Convertisseur de niveau

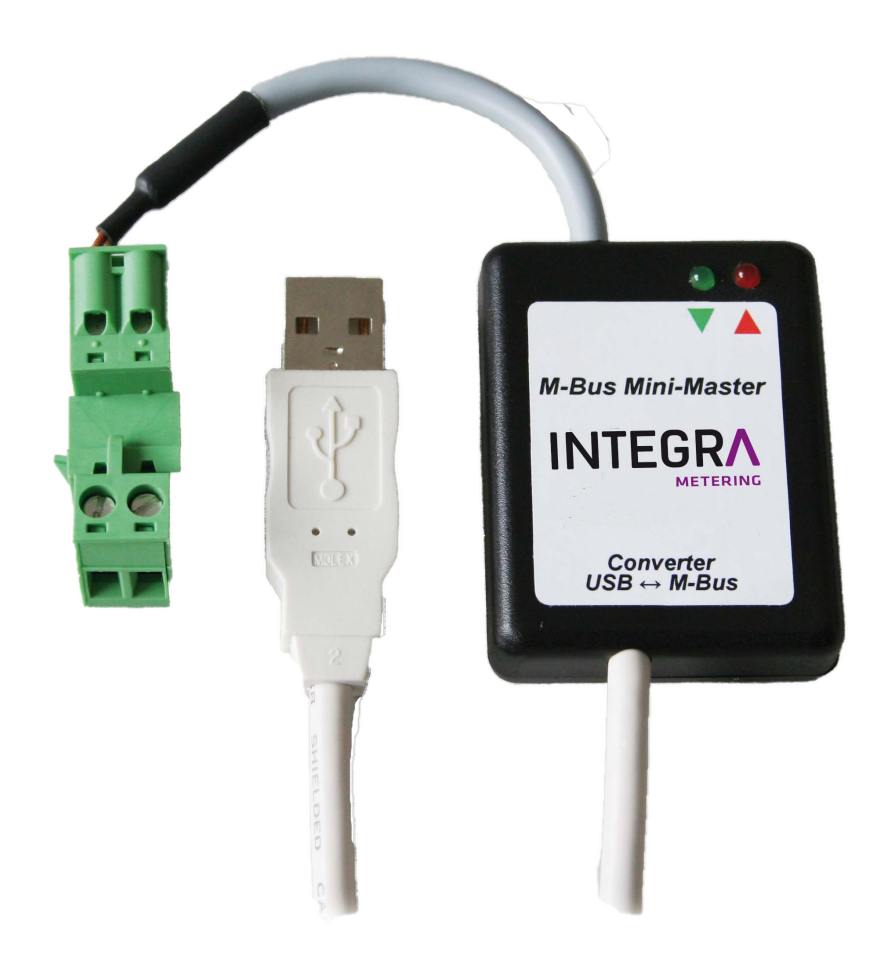

## 1 Généralités

Ce document décrit l'installation du pilote du M-Bus Mini-Master sur les systèmes d'exploitation Microsoft® Windows® 2000/XP/2003/Vista/2008/7 (32 et 64 bits).

## 2 Sommaire

| 1 | Généralités                      | 2  |
|---|----------------------------------|----|
| 2 | Sommaire                         | .2 |
| 3 | Installation du pilote USB       | 2  |
| 4 | Modification du port COM virtuel | 3  |
| • |                                  |    |

## 3 Installation du pilote USB

Installez tout d'abord le pilote avant de raccorder le M-Bus Mini-Master à l'ordinateur.

- L'installation s'effectue avec un programme d'installation que vous trouverez sur www.aquametro.com: "M-Bus Mini Master\_Setup.exe".
- Une fois l'installation effectuée, raccordez l'interface USB à l'ordinateur.
- Dans le gestionnaire de périphériques, vous voyez désormais deux nouvelles entrées:
  Entrée du pilote USB:
  - Contrôleur USB: "USB Serial Converter"
  - Entrée du port COM virtuel: Raccordements (COM et LPT): "USB Serial Port (COMx)".
- Le M-Bus Mini Master est maintenant opérationnel.

## 4 Modification du port COM virtuel

- Fermer tous les programmes qui accèdent au port COM.
- Le numéro de port COM du convertisseur USB peut être modifié comme suit dans la gestion des systèmes Windows sous Système | Matériel | Gestionnaire de périphériques:
  - Double clic sur "USB Serial Port (COMx)"

| Allgemein | Anschlusseinstellungen Treibe | er Details |                  |
|-----------|-------------------------------|------------|------------------|
|           | Bits pro Sekunde:             | 9600       |                  |
| 0.1       | Datenbits:                    | 8          | ~                |
|           | Paritāt:                      | Keine      | ~                |
|           | Stoppbits:                    | 1          | ~                |
|           | Flusssteuerung:               | Keine      | ~                |
|           | <u>En</u>                     | weitert W  | /iederherstellen |
|           |                               |            |                  |

• Aller vers | Paramètres de connexion | Avancé...

| veiterte Einstellungen                       | für COM2                                                                          |                                                               | ?    |  |  |
|----------------------------------------------|-----------------------------------------------------------------------------------|---------------------------------------------------------------|------|--|--|
| COM-Anschlussnummer:                         | COM2                                                                              | ▼ 0K                                                          |      |  |  |
| USB Packetgrößen                             |                                                                                   | Abbred                                                        | then |  |  |
| Reduzieren Sie die Werte,                    | uzieren Sie die Werte, um Performance-Probleme bei geringen Baudraten zu beheben. |                                                               |      |  |  |
| Erhöhen Sie die Werte für                    | eine höhere Geschwindigkeit.                                                      | Stallu                                                        | aru  |  |  |
| Empfangen (Bytes):                           | 4096                                                                              |                                                               |      |  |  |
| Senden (Bytes):                              | 4096                                                                              |                                                               |      |  |  |
| BM Einstellungen                             |                                                                                   | Allgemeine Optionen                                           |      |  |  |
| Reduzieren Sie die Werte,<br>verringern.     | um Kommunikationsprobleme zu                                                      | PlugPlay für serielle Schnittstelle                           |      |  |  |
| Wartezeit (mc):                              | 16                                                                                | Serieller Drucker                                             |      |  |  |
| Wardezere (may.                              | 10                                                                                | Abbrechen der Kommunikation, wenn das Gerät                   |      |  |  |
| Timeouts                                     |                                                                                   | Event bei unvorhergesehener Entfernung des<br>Geräts          |      |  |  |
| Minimale Anzahle der Lese                    | -Timeouts 0                                                                       | Beim Schließen der Verbindung RTS aktiv setzen                |      |  |  |
| (ms):<br>Minimale Anzahle der Schre<br>(ms): | eib-Timeouts 0                                                                    | Abschalten der Modemansteuerung beim<br>Hochfahren des Geräts |      |  |  |

- Sélectionner maintenant le port COM souhaité. Cliquez ensuite deux fois sur OK et fermer le gestionnaire de périphériques.
- Le nouveau port COM est maintenant disponible.

Ce réglage est enregistré de manière durable sur le PC, même lorsqu'un autre raccordement USB est utilisé.

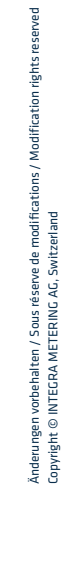

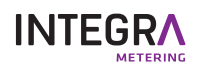